้รู้ทุกเรื่อง <sub>และ</sub> ลงมือทำจริง

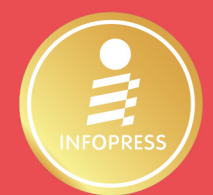

# **a Affiliate Marketing**ทำเงิน **2** ให้คุณ

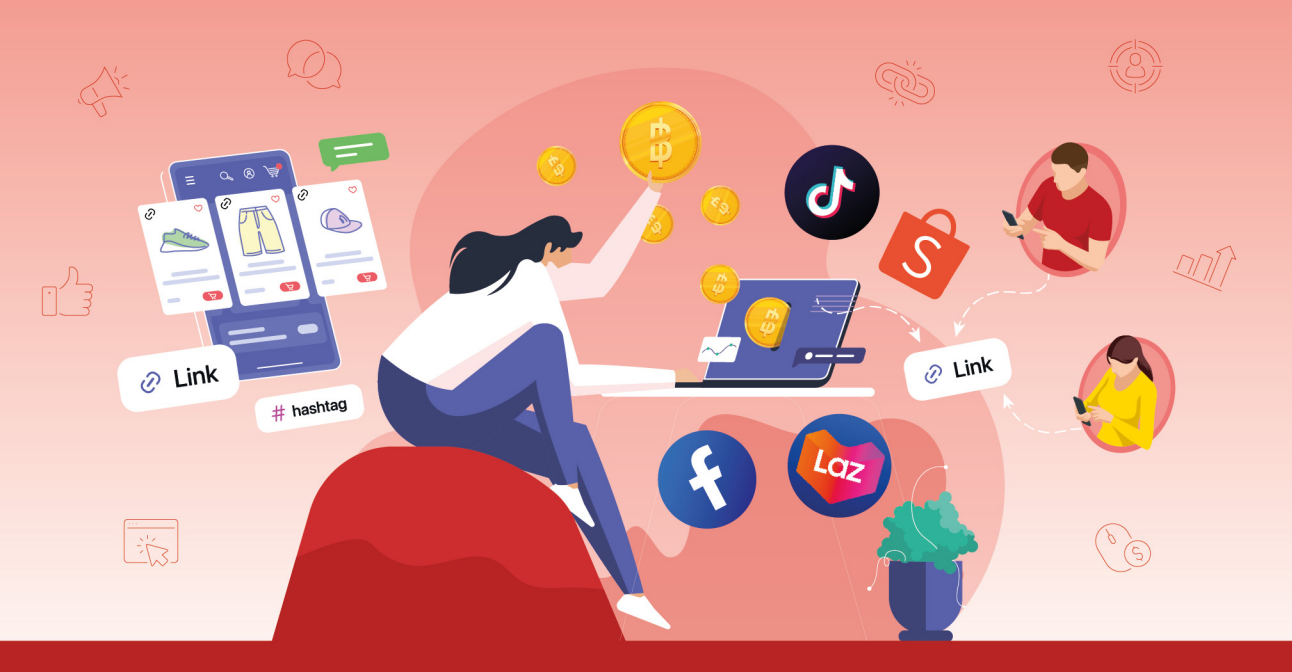

ไม่ต้องลงทุนสต๊อกสินค้า ก็สามารถสร้างรายได้หลักแสนบาทต่อเดือน ด้วยการทำ Affiliate ระบบนายหน้าออนไลน์ แชร์สินค้าจาก Shopee, Lazada ปักตะกร้า TikTok ใครก็มีรายได้เสริมได้

ภัทรนิษฐ์ สิทธิวัชราศักดิ์

# สารบัญ

| INTRODUCTION                                     |    |
|--------------------------------------------------|----|
| Affiliate Marketing การทำนายหน้า                 | 19 |
| การขายของออนไลน์ (E-commerce)                    | 20 |
| ทำไมเราต้องขายของออนไลน์                         | 22 |
| อยากขายของออนไลน์ แต่ไม่มีทุน 💦 🍙                | 25 |
| อยากขายของออนไลน์ แต่ไม่มีเวลา                   | 26 |
| อยากมีเงินใช้ ก็จะทำแหละ แต่เอาไว้พรุ่งนี้ค่อยทำ | 27 |
| ไม่รู้จะเริ่มต้นอย่างไรดี ?                      | 28 |
| ขายของกำไรแค่นี้ เมื่อไรจะรวย ?                  | 29 |
| ไม่กล้าออกกล้อง ไม่กล้าพูด                       | 30 |
| งานออนไลน์มันไม่มั่นคง                           | 30 |
| จริง ๆ แล้ว การขายของออนไลน์คืออะไร ?            | 31 |
| ประเภทของการขายของออนไลน์ แบ่งเป็น               | 32 |
| ข้อดีของการขายของออนไลน์                         |    |
| ข้อเสียของการขายของออนไลน์                       |    |
| Affiliate Marketing คืออะไร ?                    | 35 |
| วิธีการทำงานของ Affiliate Marketing              | 36 |

# CHAPTER 1 Affiliate Marketing ทำงานอย่างไร ? 37

| หลักการทำงานของ Affiliate Marketing     | 38 |
|-----------------------------------------|----|
| โครงสร้างการสร้างรายได้ จากค่าคอมมิชชัน | 39 |

| ก่อนจะได้ค่าคอมมิชชัน เราต้องทำโพสต์ให้ได้ค่าคอมมิชชันก่อเ | J 40 |
|------------------------------------------------------------|------|
| Personal Branding                                          | 41   |
| Personal Branding สำคัญอย่างไร ?                           | 43   |
| โครงสร้างของการรับค่าคอมมิชชัน ประเภทของ                   |      |
| Affiliate Marketing                                        | 44   |
| วิธีการได้ค่าคอมมิชชัน                                     | 44   |
| การหารายได้ผ่านลิงก์ Affiliate สามารถทำได้กี่วิธี          | 46   |
| ข้อดีของการทำ Affiliate Marketing                          | 48   |
| ข้อเสียและความท้าทาย                                       | 48   |
| ตัวอย่างแพลตฟอร์ม Affiliate ยอดนิยม                        | 49   |
| วิธีเริ่มต้นทำ Affiliate Marketing สำหรับมือใหม่           | 50   |

# CHAPTER 2 มารู้จักแพลตฟอร์มที่ใช้สำหรับป้ายยา 51

5

|                    | สถิติของการใช้งาน internet ในประเทศไทย                | 52 |
|--------------------|-------------------------------------------------------|----|
| Facebook           | (A)                                                   | 52 |
|                    | เหมาะกับการใช้งานประเภทไหน                            | 52 |
|                    | สรุปข้อมูลการใช้งาน Facebook ในประเทศไทย (ต้นปี 2025) | 53 |
| เทคนิคลับ <i>ก</i> | ารป้ายยาบน Facebook                                   | 55 |
| Instagram          | I                                                     | 57 |
|                    | เหมาะกับการใช้งานประเภทไหน                            | 57 |
| เทคนิคลับ <i>ก</i> | ารป้ายยาบน Instagram                                  | 59 |
|                    | การแปะลิงก์ใส่ใน Story                                | 59 |
| X (เดิมชื่อ        | Twitter]                                              | 62 |
|                    | เหมาะกับการใช้งานประเภทไหน                            | 62 |
| เทคนิคลับ <i>ก</i> | ารป้ายยาบน X (Twitter)                                | 63 |

| YouTube    |                                              | 64 |
|------------|----------------------------------------------|----|
|            | เหมาะกับการใช้งานประเภทไหน                   | 64 |
|            | สถิติผู้ใช้งาน YouTube ในประเทศไทย (ปี 2024) | 65 |
| เทคนิคลับז | าารป้ายยาบน YouTube                          | 66 |

# CHAPTER 3 การสร้างรายได้ด้วยการเป็น Affiliate บน Shopee แค่แชร์ก็ได้เงิน 67

| การเติบโตของ Shopee ในประเทศไทย                     | 68 |
|-----------------------------------------------------|----|
| จุดเด่นของ Shopee Affiliate Program คือ             |    |
| ประเภทของการทำ Shopee Affiliate Program             | 70 |
| ส่วนที่ทำนอกแพลตฟอร์ม                               | 70 |
| ส่วนที่ทำในแพลตฟอร์ม                                | 70 |
| ขั้นตอนการสมัคร Shopee Affiliate Program            | 73 |
| วิธีการตรวจสอบเลข Affiliate                         |    |
| เทคนิควิธีตั้งค่าบัญชีรับเงินให้ Approve เร็วที่สุด | 77 |
| วิธีตั้งค่าบัญชีรับเงิน                             | 77 |
| ค่าคอมมิชชันของ Shopee                              | 79 |
| วิธีการดูสินค้า EXTRA COMM                          |    |
| เทคนิคทำ Shopee Affiliate ให้ได้ค่าคอมหลักหมื่น     |    |
| ถึงแสนต่อเดือน                                      | 87 |
| รายได้มาจากไหน ?                                    |    |
| เทคนิคเลือกสินค้า ที่คู่แข่งสู้คุณไม่ได้            |    |
| เทคนิคการเลือกสินค้า                                |    |
| Shopee Affiliate 3 สาย                              | 94 |

| สายแปะลิงก์ 94                                  |
|-------------------------------------------------|
| เซ็กด่วนก่อนแชร์โพสต์ฟรี96                      |
| แก้ปัญหาแปะลิงก์ไม่ได้ !!!                      |
| วิธีแก้ง่าย ๆ97                                 |
| เครื่องมือลับที่ช่วยให้คุณเพิ่มรายได้แบบมือโปร  |
| "Sub ID" ใน Shopee Affiliate98                  |
| ทำไมต้องใช้ Sub ID ?                            |
| Sub ID คืออะไร ?                                |
| วิธีการติด Sub ID กับลิงก์ Shopee Affiliate     |
| วิธีการเช็กผล Sub ID101                         |
| ตัวอย่างการใช้ Sub ID ให้เห็นผล                 |
| สายไลฟ์สด 102                                   |
| สำหรับขั้นตอนการสมัคร Shopee Live               |
| เงื่อนไขการไลฟ์ให้ปัง                           |
| ฟีเจอร์สำคัญของ Shopee Live ที่คุณต้องรู้       |
| Live Ads Package109                             |
| ขั้นตอนการซื้อเครดิตโฆษณา Live Ads บน Shopee110 |
| วิธีการเติมเครดิตโฆษณา Live Ads112              |
| การยิง Ads Shopee Live114                       |
| วิธีการยิง Ads Shopee Live                      |
| ตั้งค่า Ads Shopee Live ให้ปัง114               |
| สาย Shopee Video 116                            |
| เทคนิคการขึ้นจอเล็ก117                          |
| ข้อห้ามในการลงคลิปใน Shopee VDO120              |

## CHAPTER 4 สร้างรายได้หลักแสนด้วยการทำ TikTok Affiliate 121

| ทำความรู้จักกับ TikTok 1                                   | 122 |
|------------------------------------------------------------|-----|
| สถิติผู้ใช้งาน TikTok ในประเทศไทย ปี 2025                  | 123 |
| สัดส่วนการเข้าถึงของโฆษณา TikTok ในประเทศไทย               | 123 |
| TikTok Affiliate คืออะไร ? 1                               | 124 |
| เข้าไปทำนายหน้า TikTok หรือ Affiliate ตอนนี้ยังทันไหม ? 1  | 125 |
| จุดเด่นของ TikTok Affiliate 🛛 💦 🤉 1                        | 126 |
| ใครบ้างที่เหมาะกับการเป็น TikTok Affiliate 1               | 127 |
| คุณสมบัติของ TikTok Shop ครีเอเตอร์ 1                      | 128 |
| การสร้างรายได้ผ่านการเป็นนายหน้า TikTok ทำได้อย่างไรบ้าง 1 | 128 |
| ค่าคอมมิชชันจาก TikTok Affiliate คืออะไร 1                 | 130 |
| วิธีการสมัครเป็นครีเอเตอร์แอฟฟิลิเอต                       | 131 |
| ขั้นตอนการสมัคร Affiliateา                                 | 134 |
| ถ้าสมัครไม่ผ่าน จะมี 2 เหตุผลหลัก ๆ คือ                    | 135 |
| ซึ่งคุณสามารถแก้ไขอายุได้ ดังนี้                           | 136 |
| วิธีการสร้างรายได้ ผ่าน TikTok Affiliate สามารถ            |     |
| ทำได้ 3 วิธี ดังนี้ 1                                      | 137 |
| วิธีที่ 1 : การสร้างวิดีโอติดตะกร้าา                       | 137 |
| ขั้นตอนการสร้างเลือกสินค้า มาปักตะกร้า                     | 137 |
| วิธีที่ 2 : การไลฟ์สดติดตะกร้าา                            | 144 |
| ข้อดีของการไลฟ์แบบติดตะกร้า                                | 145 |
| สิ่งที่ควรทำระหว่างไลฟ์                                    | 146 |
| วิธีที่ 3 : การแชร์ลิงก์สินค้าผ่าน TikTok1                 | 151 |

| ตั้งค่าบัญชีรับเงินและเชื่อมโยงกับระบบจ่ายเงิน | 153 |
|------------------------------------------------|-----|
| การเปิดบัญชีเพื่อรับเงินค่าคอมมิชชัน           | 154 |
| ทำอย่างไรให้มีผู้ติดตามครบ 1,000 ไว ๆ          | 157 |
| วิธีที่ทำให้ TikTok Affiliate ปัง              | 158 |

### CHAPTER 5 สร้างคอนเทนต์ Affiliate บน TikTok 159

| ในยุคที่ผู้คนเสพคอนเทนต์ด้วยความเร็ว                         | 160 |
|--------------------------------------------------------------|-----|
| การเลือกสินค้าให้เหมาะกับ TikTok Audience                    | 161 |
| วิเคราะห์ Audience Insight ของ TikTok                        | 162 |
| เทคนิคที่ 1 เลือกสินค้าที่ "เล่าเรื่อง" ได้                  | 163 |
| เทคนิคที่ 2 เลือกสินค้าที่คนอยากบอกต่อ                       | 164 |
| เทคนิคที่ 3 เลือกสินค้าที่ราคาไม่สูงเกินไป แต่ค่าคอมมิชชันมี |     |
| เปอร์เซ็นต์ที่สูง                                            | 164 |
| เทคนิคการเลือกสินค้าให้ยอดขายทรงพลัง                         | 165 |
| เทคนิคการทำคลิปวิดีโอ สร้างยอดขายแม้ยามหลับ                  | 166 |
| สูตร 3 วินาทีแรก เปิดให้โดนใจ                                | 169 |
| เล่าเรื่องให้อินด้วย Storytelling                            | 172 |
| เข้าใจระบบนำส่งคลิป ช่วยให้คลิปขายดีขึ้น 100 เท่า            | 175 |
| ระบบจะนำส่งคลิปประเภทไหน ?                                   | 176 |
| เทคนิคการไลฟ์ให้ขายดีบน TikTok                               | 177 |

# CHAPTER 6 ยิง TikTok Ads ให้ยอดค่าคอมกระฉูด 179

| TikTok Ads คืออะไร และทำไมต้องใช้ | 181 |
|-----------------------------------|-----|
| เตรียมตัวก่อนยิงโฆษณา             | 182 |

| เทคนิคการยิงสินค้าให้ปัง แต่ตังค์ยังเหลือ       | 185 |
|-------------------------------------------------|-----|
| วิธีการยิงโฆษณาง่าย ๆ สำหรับสาย Affiliate       | 187 |
| ยิง Ads คลิปวิดีโอ                              | 187 |
| ยิง Ads ไลฟ์สด                                  | 189 |
| วิเคราะห์และปรับปรุงผลลัพธ์จาก TikTok Analytics | 191 |
| ถ้าไม่มีงบยิงโฆษณา แต่อยากปังทำอย่างไรดี ?      | 194 |
| เทคนิคการขอสินค้าฟรีจากร้านค้า                  | 196 |
| อยากยิง Ads ดันคลิป แต่ชีวิตดันติดลบ            | 198 |
| วิธีการเปิดตะกร้าแดง                            | 200 |
| ดูค่าคอมมิชชันของแต่ละตะกร้า                    | 202 |

# CHAPTER 7 การสร้างรายได้ด้วยการทำ Affiliate บน Lazada 205

| การเติบโตและการขยายตลาด                              | 206 |
|------------------------------------------------------|-----|
| จุดเด่นของ Lazada                                    | 207 |
| จุดเด่นของ Lazada Affiliate Program คือ              | 208 |
| ใครสามารถสมัคร Lazada Affiliate ได้บ้าง              | 209 |
| วิธีการสมัคร Lazada Affiliate                        | 210 |
| เทคนิคการทำ Lazada Affiliate Program ให้ปัง          | 213 |
| ตัวอย่างการแปะลิงก์สินค้า ผ่าน Facebook              | 213 |
| วิธีการแชร์ลิงก์เพื่อรับค่าคอมมิชชัน                 | 214 |
| เทคนิคการเพิ่มรายได้ด้วยการรับค่าคอมมิชชันให้สูงขึ้น | 216 |
| การทำจ่ายโปรแกรม Lazada Affiliate                    | 218 |
| วันทำจ่ายค่าคอมมิชชัน                                | 218 |

| วิธีการเซ็กค่าคอมมิชชั่น     | 219 |
|------------------------------|-----|
| ประวัติการจ่ายเงินของ Lazada | 221 |

### CHAPTER 8 จัดการภาษีสำหรับ Affiliate 223

| ประเภทของภาษี (Types of Taxes)                            | 224 |
|-----------------------------------------------------------|-----|
| การรับค่าคอมผ่านการทำ Affiliate ต้องเสียภาษีประเภทไหน ? : | 225 |
| ภ.ง.ด.90, ภ.ง.ด.91 และ ภ.ง.ด.94                           | 226 |
| รู้ไว้ใช่ว่า ประเภทเงินได้ที่ต้องเสียภาษี                 | 227 |
| ระยะเวลาการยื่นภาษี                                       | 231 |
| ค่าปรับหากยื่นภาษีล่าช้า                                  | 232 |

2

233

# CHAPTER 9 เคล็ดลับความสำเร็จของ การทำ Affiliate

17

| ปรับตัวให้ทันแนวโน้มตลาด                                                                   | 235        |
|--------------------------------------------------------------------------------------------|------------|
| อัปเดตเทรนด์ของแพลตฟอร์มอย่างสม่ำเสมอ                                                      | 235        |
| แพลตฟอร์มโซเซียลมีเดีย (Social Media)<br>เทคนิคพิเศษ ที่จะช่วยให้ยอดคุณโตขึ้นแบบก้าวกระโดด | 235<br>236 |
| ใช้เครื่องมีอวิเคราะห์และวางแผน                                                            | 242        |
| Checklist ในการตรวจสอบข้อมูลหลังบ้าน ?                                                     | 243        |
| ข้อผิดพลาดที่พบบ่อย และวิธีหลีกเลี่ยง                                                      | 246        |

# CHAPTER 10บทสรุป Affiliate บทสุดท้ายของหนังสือ แต่คือบทเริ่มต้นของคุณ253

| ทิศทางของ Affiliate Marketing ในอนาคต     | 255 |
|-------------------------------------------|-----|
| แนวทางทำต่อแบบมืออาชีพ                    | 257 |
| พัฒนาและขยายช่องทางรายได้                 | 260 |
| พัฒนาระบบ Affiliate ให้แข็งแรง            | 260 |
| ขยายรายได้ด้วยกลยุทธ์ Omnichannel         | 262 |
| เพิ่มรายได้ทางอื่นจากตัวตน                | 265 |
| สร้าง Personal Brand และ Community        | 269 |
| คำแนะนำสำหรับมือใหม่                      | 271 |
| หลักการ Give and Take ช้าแต่อยู่นาน       | 272 |
| คำศัพท์สำคัญเกี่ยวกับ Affiliate Marketing | 275 |
| คำศัพท์พื้นฐาน                            | 275 |
| คำศัพท์เฉพาะ Shopee & Lazada              | 276 |
| คำศัพท์เฉพาะ TikTok Affiliate             | 276 |
| คำศัพท์ด้านวิเคราะห์ผลและกลยุทธ์          | 277 |
| CHECKLIST เริ่มต้นทำ Affiliate Marketing  | 278 |
| แกะรอยคนปัง                               | 281 |

# CHAPTER Affiliate Marketing ทำงานอย่างไร ?

จากบทที่แล้วที่เราได้พูดถึงเรื่องของการขายของออนไลน์ไป คร่าว ๆ แล้วว่า ทำไมเกี่ยวข้องกับการทำ Affiliate ซึ่งจริง ๆ แล้ว ก็ เป็นเรื่องเดียวกันนั่นเองค่ะ ยังเป็นการสร้างรายได้ผ่านโลกออนไลน์ และใช้งบเริ่มต้นที่น้อยที่สุดโดยไม่ต้องมีการ Stock สินค้า หรือส่ง สินค้าหาลูกค้าเอง แต่เราจะมีหน้าที่นำเสนอข้อมูลที่เป็นประโยชน์ หรือรีวิวการใช้งานจริง จนทำให้ผู้ซื้อคลิกเข้าไปซื้อสินค้า เรียกศัพท์ นี้ว่า "ป้ายยา" เมื่อคำสั่งซื้อเสร็จสมบูรณ์ เราก็จะได้รับค่าคอมมิชชัน ที่แต่ละสินค้าได้มีการกำหนดเอาไว้

# หลักการทำงานของ Affiliate Marketing

Affiliate Marketing ในทุก ๆ แพลตฟอร์มมี 4 องค์ประกอบหลักที่ใกล้เคียงกัน ได้แก่

### เจ้าของสินค้า (Merchant หรือ Advertiser)

บริษัทหรือร้านค้าที่มีสินค้าและบริการบนแพลตฟอร์มเหล่านี้ เช่น Shopee, Lazada, TikTok หรือ NocNoc โดยเจ้าของสินค้าและบริการ จะเข้าร่วมกิจกรรมกับทางแพลตฟอร์ม โดยการมอบค่าคอมมิชชันให้นายหน้า (Affiliate)

### ผู้แนะนำ (Affiliate หรือ Publisher)

บุคคลหรือธุรกิจที่สมัครเข้าร่วมโปรแกรม Affiliate แล้วนำสินค้าหรือบริการไปโปรโมต ผ่านแพลตฟอร์มต่าง ๆ บนบล็อกของตนเอง เช่น YouTube Facebook หรือ TikTok

### ลูกค้า (Customer)

ผู้ที่กดสั่งซื้อสินค้าผ่านลิงก์ Affiliate ที่เราได้วางไว้ ไม่ว่าจะแพลตฟอร์มไหน หากมีการ สั่งซื้อจากลิงก์นั้น ๆ จะได้ค่าคอมมิชชันตามที่ได้กำหนดไว้

### 4. แพลตฟอร์มติดตาม (Affiliate Network หรือ Tracking System)

ระบบที่ช่วยติดตามว่าลูกค้าคนไหนมาจากลิงก์ของ Affiliate คนใด และคำนวณค่า คอมมิชชัน ตัวอย่างเช่น Shopee Affiliate Program, Lazada Affiliate Program หรือ TikTok Affiliate Program

# โครงสร้างการสร้างรายได้ จากค่าคอมมิชชัน

คอมมิชชัน คืออะไร ?

ค่าคอมมิชชัน คือ ค่าตอบแทนที่เราได้รับจากการที่เราลงทุนซื้อสินค้านั้น ๆ มาเขียน โพสต์ ทำคลิป หรือไลฟ์สด ลักษณะรีวิวการใช้งานจริง รีวิวผลลัพธ์ หรือป้ายยา ให้ผู้ติดตาม เรามีความสนใจ จนมีการสั่งซื้อสินค้านั้น ๆ โดยค่าคอมมิชชัน หรือเงินที่จะได้รับ จะถูกกำหนด ชัดเจน ขึ้นกับแต่ละสินค้า ร้านค้า และแพลตฟอร์ม โดยที่ค่าคอมมิชชันอาจจะไม่เท่ากันใน แต่ละสินค้า หรือแม้แต่ลูกค้าที่กดสั่งสินค้า จากลิงก์เดียวกัน ก็อาจจะไม่ได้ค่าคอมมิชชันเท่า กัน เพราะลูกค้าได้โค้ดส่วนลดที่แตกต่างกันไป

# ก่อนจะได้ค่าคอมมิชชัน เราต้องทำโพสต์ให้ได้ค่าคอมมิชชันก่อน

ถ้าทำง่าย คงไม่จำเป็นต้องมีหนังสือเล่มนี้ ผ่านมาบทกว่า ๆ ผู้เขียนเล่าให้เห็นว่า การ เป็นนายหน้า หรือการทำ Affiliate มันดูง่ายที่สุดแล้ว ในแวดวงการทำธุรกิจบนโลกออนไลน์ ใช่ค่ะ ดูง่ายที่สุดของที่สุด ดูไม่ต้องมีปัญหาเรื่องทำงานกับคน ตีกับระบบหลังบ้าน สู้รบกับ แพลตฟอร์ม ค่าธรรมเนียมการขายและบริการที่สูงขึ้นทุกวัน ๆ ไม่ต้องร้องไห้กับขนส่งที่มารับ ของช้า ส่งของไม่ถึง หรือส่งของถึงมือช้า ตัดปัญหาลูกค้าไม่รับสินค้า ปลายทางถูกตีกลับนับ ครั้งไม่ถ้วน หรือคะแนนรีวิวที่ต่ำเตี้ยเรี่ยดิน เพียงเพราะคุณใส่ของแถมไม่ถูกใจลูกค้าแน่นอน

แต่เพราะไม่ง่าย แต่ก็ไม่ได้ยากจนเกินไป ทุกอย่างต้องใช้เวลาและความน่าเชื่อถือแลก มาเสมอ สิ่งหนึ่งที่ผู้เขียนอยากบอกคือ

ค่าคอมมิชชัน = ความน่าเชื่อถือ ความน่าเชื่อถือ = ต้องใช้เวลาในการสร้าง

แน่นอนว่าการทำนายหน้า ต้องใช้เวลาพอสมควรในการสร้างความน่าเชื่อถือขึ้นมา เพื่อ ให้ลูกค้าเชื่อใจว่าสินค้านี้เหมาะสมแต่การกดลิงก์เข้าไปสั่งซื้อ แล้วนำมาใช้ตามรีวิวที่เราได้ทำ ขึ้นมาจากแหล่งต่าง ๆ

### แล้วความน่าเชื่อถือนั้นเรียกว่าอะไร ?

ในภาษาของวงการ E-commerce เราเรียกว่า การสร้าง Personal Branding

# โครงสร้างของการรับค่าคอมมิชชัน ประเภทของ Affiliate Marketing

Affiliate Marketing สามารถแบ่งออกเป็นหลายประเภทตามลักษณะของการทำงาน ได้แก่

- Pay Per Sale (PPS) ได้ค่าคอมมิชชันเมื่อมีการขายสินค้า ปัจจุบันเป็น ที่นิยมในประเทศไทย
- **2.** Pay Per Click (PPC) ได้เงินจากการที่มีคนคลิกลิงก์ โดยไม่จำเป็นต้อง ซื้อ
- Pay Per Lead (PPL) ได้ค่าตอบแทนเมื่อมีคนลงทะเบียนหรือให้ข้อมูล เช่น สมัครสมาชิก

# วิธีการได้ค่าคอมมิชชัน

 เลือกสินค้าที่มีค่าคอมมิชชันและนำลิงก์มาจากแพลตฟอร์มนั้น ๆ [ราย ละเอียดแต่ละแพลตฟอร์มจะแยกในบทถัดไป]

2. นำไปโพสต์ตามแพลตฟอร์มต่าง ๆ ทำคลิปป้ายยา รีวิว

## 3. เมื่อผู้ติดตามสนใจ คลิกลิงก์

ล้าเกิดคำสั่งซื้อสมบูรณ์ เราจะได้ค่าคอมมิชชันตามที่สินค้านั้น
ได้กำหนดเอาไว้

ถ้าคำสั่งซื้อสมบูรณ์ แต่ลูกค้ามีบัตรส่วนลด % ค่าคอมมิชชันก็ จะลดลงไปตาม % นั้น ๆ

หากคำสั่งซื้อไม่สมบูรณ์ แต่ลูกค้าไม่ได้คลิกลิงก์อื่น เราจะได้ค่า
คอมมิชชัน (นิดหน่อย) เรียกว่า การติดตามคุกกี้ (Cookie)

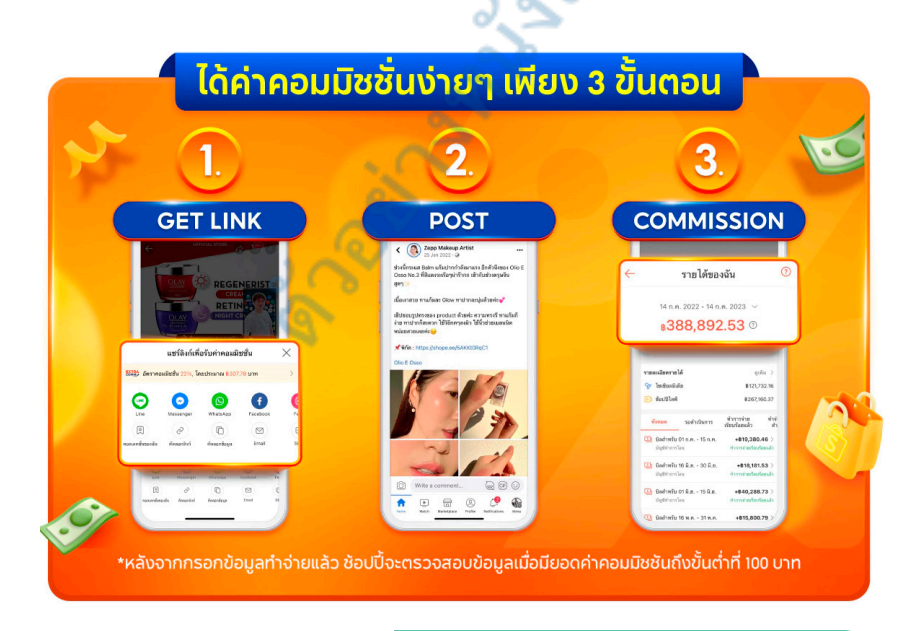

ข้อมูลการทำ Affiliate จาก Shopee Affiliate

# การหารายได้ผ่านลิงก์ Affiliate สามารถทำได้กี่วิธี

จากเนื้อหาที่กล่าวมา ผู้อ่านอาจเริ่มมองเห็นภาพของการทำงานและการสร้างรายได้ ของ Affiliate กันแล้วนะคะ ทีนี้เราจะมาเข้าสู่ส่วนของการหารายได้ผ่านลิงก์ว่าเราสามารถ แชร์ได้แค่ลิงก์ที่ทำผ่านบทความแล้วโพสต์แค่นั้นจริง ๆ หรือจริง ๆ แล้วเราสามารถทำได้ มากกว่านี้ ดังนี้

- 1. โพสต์รีวิวการใช้งาน ผลลัพธ์ ผ่านบทความ (Text Post)
- 2. ปักตะกร้าสินค้าผ่านการรีวิวสินค้าบน วิดีโอ (VDO)
- 3. ปักตะกร้าสินค้าผ่านการไลฟ์สด (Live)

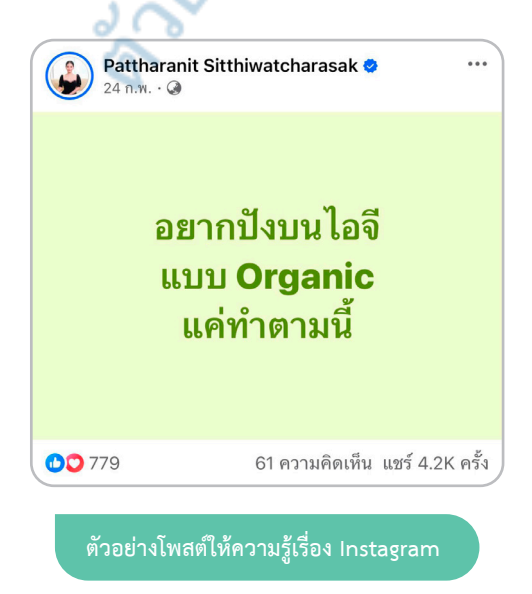

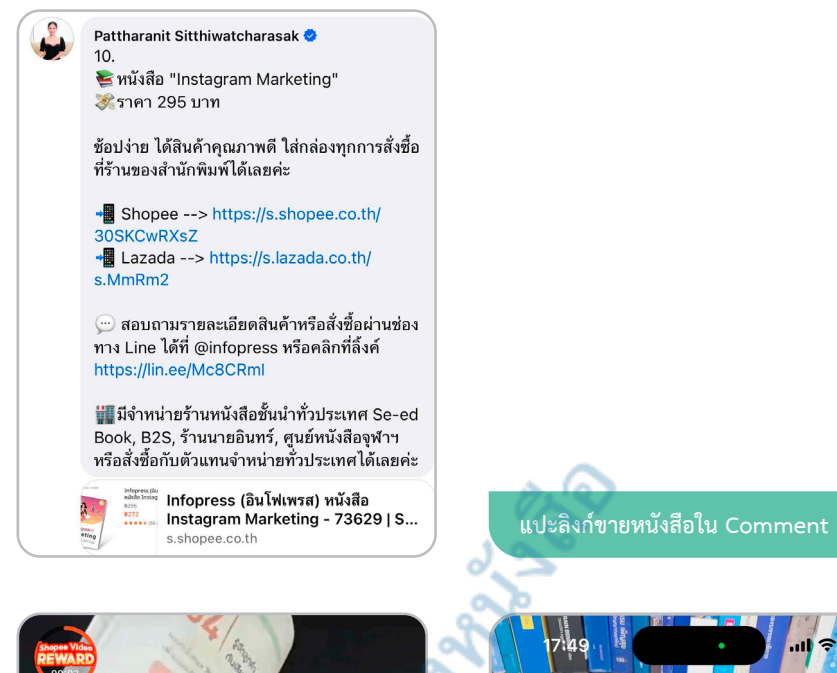

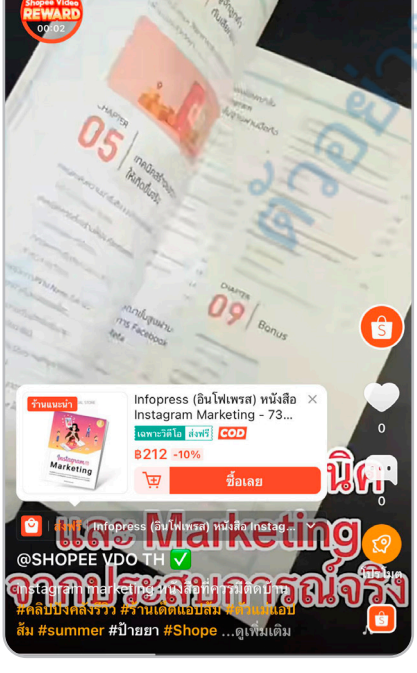

ปักตะกร้าสินค้าผ่านการรีวิวสินค้าบนวิดีโอ

ning\_patth. 💎 ลึก D2 อันดับ 99% แรก 🤐 การซื้อสินค้า **~**`` เป้าหมายการสมัคร LIVE Legend สินค้า + เพิ่ม Q สินค้าที่จำหน่ายแล้ว > C GMV โดยตรง > ผ้ชม > 0 0 0 [BOOK SEED] Instagra Marketing \$ 5.0 เII กำลัง LIVE **B**295.00 •••• ฐติ ขอดเข้าชมสินค้า 0 จำนวนสินค้าที่ขายได้ 0 ขอดการเพิ่มลงรถเข็น 0

ปักตะกร้าสินค้าผ่านการไลฟ์สด (Live)

# ข้อดีของการทำ Affiliate Marketing

🗹 ลงทุนต่ำ ไม่ต้องมีสินค้าหรือสต๊อกของเอง

🗹 ทำเงินได้ 24 ชั่วโมง รายได้เกิดขึ้นได้แม้ในขณะที่คุณนอนหลับ

ขยายธุรกิจได้ง่าย สามารถโปรโมตสินค้าได้หลายประเภทโดยไม่ต้อง
กังวลเรื่องจัดการเรื่อง การส่งสินค้า ระบบหลังบ้าน แอดมินตอบคำถาม

เป็นรายได้แบบ Passive Income หากเนื้อหาและลิงก์ของคุณยังมี
คนเข้าชม ก็ยังสามารถสร้างรายได้อย่างต่อเนื่อง

## ข้อเสียและความท้าทาย

ต้องใช้เวลาในการสร้างฐานผู้ติดตาม ไม่สามารถทำเงินได้ทันที ต้อง
อาศัยความอดทน

ค่าคอมมิชชันไม่สูงในบางโปรแกรม ควรเลือกโปรแกรมที่มีอัตราค่า
คอมมิชชันคุ้มค่า

🔀 มีการแข่งขันสูง หลายคนทำ Affiliate จึงต้องหาวิธีสร้างความแตกต่าง

อาจโดนตัดสิทธิ์หากฝ่าฝืนกฎ เช่น สแปมลิงก์ หรือใช้เทคนิคผิด กฎหมาย

บางครั้งเจอร้านค้าที่หัวหมอ นำค่าคอมมิชชันออกจากสินค้า ทำให้ผู้
ทำ Affiliate ไม่ได้รับค่าคอมมิชชันจากสินค้านั้น ๆ

ตัวอย่างแพลตฟอร์ม Affiliate ยอดนิยม

หากคุณต้องการเริ่มต้นทำ Affiliate นี่คือตัวอย่างแพลตฟอร์มยอดนิยมในประเทศไทย

Shopee/Lazada Affiliate – สำหรับขายสินค้าในแพลตฟอร์ม อีคอมเมิร์ซ

📱 🛛 TikTok Affiliate – Entertainment แพลตฟอร์ม

📱 NocNoc - อุปกรณ์ขายสินค้าสร้างและตกแต่งบ้าน

4

# ใครบ้างที่เหมาะกับการเป็น TikTok Affiliate

📱 ผู้เริ่มต้น ที่อยากหารายได้ออนไลน์แบบไม่ต้องลงทุน

🦉 นักเรียน / นักศึกษา ที่มีเวลาว่างและชอบเล่น TikTok อยู่แล้ว

เจ้าของเพจ / นักสร้างคอนเทนต์ ที่ต้องการต่อยอดรายได้จากความ สามารถ

พ่อค้าแม่ค้าออนไลน์ ที่อยากเพิ่มช่องทางรายได้จากการโปรโมตสินค้า
คนอื่นร่วมด้วย

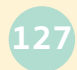

# คุณสมบัติของ TikTok Shop ครีเอเตอร์

คุณต้องมีคุณสมบัติดังนี้ในการสมัครเป็น TikTok Shop ครีเอเตอร์

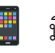

มีผู้ติดตามมากกว่า 1,000 คน

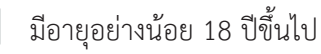

# การสร้างรายได้ผ่านการเป็นนายหน้า TikTok ทำได้อย่างไรบ้าง

เมื่อคุณมีผู้ติดตามครบ 1,000 คน และมีอายุมากกว่า 18 ปีแล้ว คุณต้องสมัครเป็น นายหน้า Affiliate ระบบจะเปิดตะกร้าสินค้า โดยคุณสามารถไปเลือกสินค้าเพื่อนำมาใส่ Showcase ของคุณได้ โดยการทำนายหน้าผ่านการแพลตฟอร์ม TikTok นั้นทำได้ 3 วิธี ดังนี้

1. การทำคลิป VDO รีวิวสินค้า แล้วการปักตะกร้าสินค้าในคลิปนั้น ๆ

 การไลฟ์สด เพื่อขายสินค้าโดยคุณต้องมีสินค้าจริง แล้วปักตะกร้าสินค้าใน คลิปนั้น ๆ

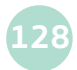

3. การแชร์ลิงก์สินค้าไปวางที่แพลตฟอร์มอื่น

เมื่อมีคนคลิกที่ตะกร้าสินค้าของเรา จนกระทั่งคำสั่งซื้อนั้นเสร็จสมบูรณ์ คุณจะได้รับ ค่าคอมมิชชัน ผ่านทางบัญชีที่คุณได้ทำการสมัครไว้ค่ะ

การรับค่าคอมมิชชันแบ่งออกเป็น 2 แบบ ดังนี้

1. แบบถอนอัตโนมัติ ซึ่งเงินจะเข้าบัญชีสัปดาห์ละครั้ง ทุกวันพุธ

แบบถอนเงินด้วยตัวเอง สามารถถอนตอนไหนก็ได้ เวลาไหนก็ได้ ได้เพียง
วันละ 1 ครั้ง หรือ 4 ชั่วโมง

|                          | การถอนเงินด้วยตนเอง                                                                                                    | การถอนเงิน<br>อัตโนมัติ                         |
|--------------------------|----------------------------------------------------------------------------------------------------|-------------------------------------------------|
| การชำระเงิน              | การถอนด้วยตนเองโดยผู้ขายจาก Seller<br>Center (คอมพิวเตอร์) หรือแอป TikTok<br>Shop Seller (มือถือ) ไปยังบัญชีธนาคารที่<br>เลือกด้วยตนเอง                                                              | ถูกถอน<br>อัตโนมัติไปยัง<br>บัญชีธนาคาร<br>หลัก |
| ความถี่ใน<br>การชำระเงิน | หนึ่งครั้งทุก ๆ 24 ชั่วโมง<br><b>ตัวอย่าง :</b><br>1. ผู้ขายถอนเงินด้วยตนเองสำเร็จ ณ เวลา<br>14:00 น. ในวันที่ 29 ธันวาคม<br>2. ผู้ขายจะสามารถถอนได้อีกครั้งหลังจาก<br>14:00 น. ของวันที่ 30 ธันวาคม | สัปดาห์ละครั้ง<br>ทุกวันพุธ                     |

รู้ทุกเรื่อง และลงมือทำจริง ให้ Affiliate Marketing ทำเงินให้คุณ

|                            | การถอนเงินด้วยตนเอง       | การถอนเงิน<br>อัตโนมัติ |
|----------------------------|---------------------------|-------------------------|
| ค่าธรรมเนียม<br>การถอนเงิน | ฟรี                       | ฟรี                     |
| ยอดการถอน<br>เงินขั้นต่ำ   | ไม่มียอดการถอนเงินขั้นต่ำ |                         |
| ยอดการถอน<br>เงินสูงสุด    | 2,000,000 บาท             |                         |

# ค่าคอมมิชชันจาก TikTok Affiliate คืออะไร

ค่าคอมมิชชันแอฟฟิลิเอต คือรายได้ที่คุณได้รับในฐานะครีเอเตอร์หรืออินฟลูเอนเซอร์ บน TikTok Shop เมื่อคุณเลือกโปรโมตสินค้าให้กับร้านค้าใดร้านค้าหนึ่ง และมีผู้ชมสั่งซื้อสินค้า นั้นผ่านคอนเทนต์ของคุณ ไม่ว่าจะเป็นคลิปวิดีโอรีวิว, ไลฟ์สด หรือการแปะลิงก์สินค้าไว้บนหน้า โพรไฟล์ — ทุกการสั่งซื้อที่เกิดขึ้นผ่านคอนเทนต์ของคุณ จะทำให้คุณได้รับค่าคอมมิชชันทันที

พูดง่าย ๆ คือ :

คุณช่วยร้านค้าโปรโมตสินค้า แล้ว TikTok ก็ช่วยจ่ายเงินให้คุณจากยอด ขายนั้น

้ค่าคอมมิชชันจะคำนวณจาก : ราคาที่ชำระจริงของผู้ซื้อ \* อัตราค่าคอมมิชชัน

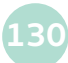

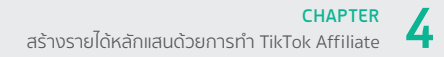

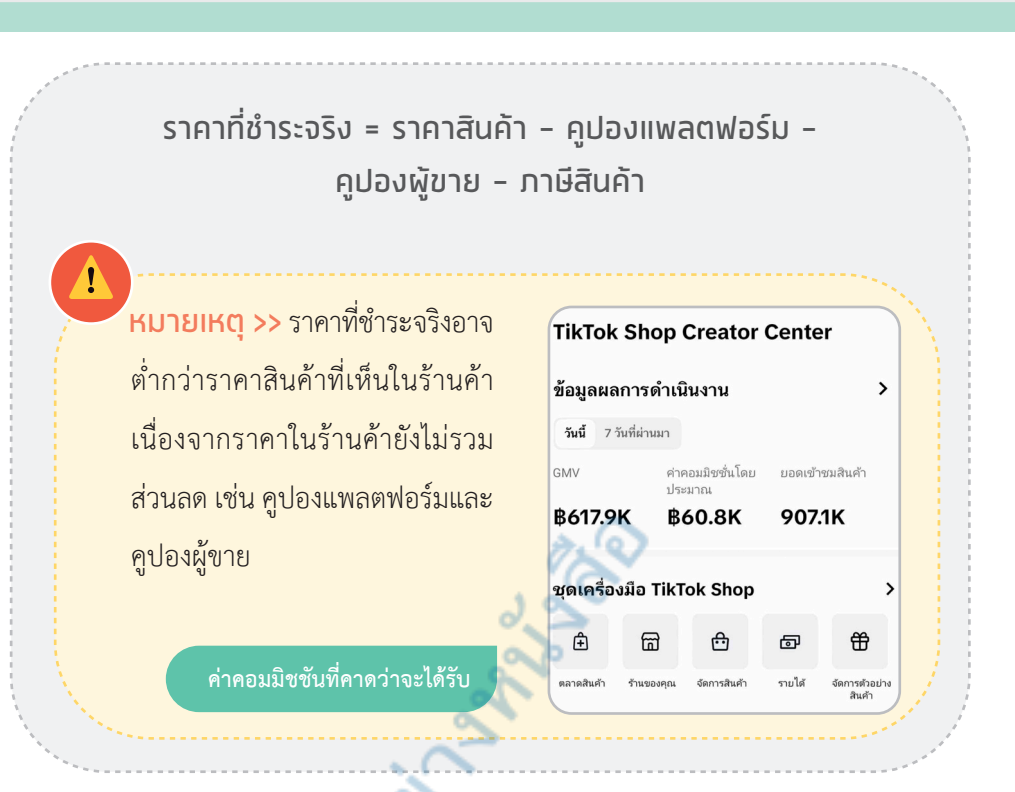

วิธีการสมัครเป็นครีเอเตอร์แอฟฟิลิเอต

1. Download Application TikTok ได้ทั้ง iOS และ Android

### 2. สามารถผูกบัญชีได้ทั้ง

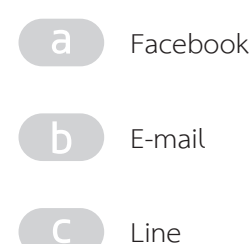

รู้ทุกเรื่อง และลงมือทำจริง ให้ Affiliate Marketing ทำเงินให้คุณ

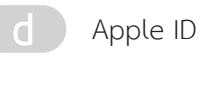

Google Account

3. ผู้เขียนแนะนำให้สมัคร TikTok ผ่าน E-mail ใหม่ที่สร้างมาเพื่อสมัคร TikTok โดยเฉพาะนะคะ ใช้สมัครเพื่อผูกกับ Account TikTok เท่านั้น เผื่อ เรามีพนักงานที่ต้องเข้าใช้งาน TikTok ของเราจะได้แยกเป็นสัดส่วน ไม่ปะปน กับ E-mail ส่วนตัวและ E-mail งาน

**4.** ขั้นตอนนี้สำคัญมาก ตอนใส่วันเดือนปีเกิด อายุต้องไม่ต่ำกว่า 18 ปี เพราะถ้าอายุน้อยกว่านี้จะไม่สามารถสมัครเป็น TikTok Affiliate ได้ค่ะ

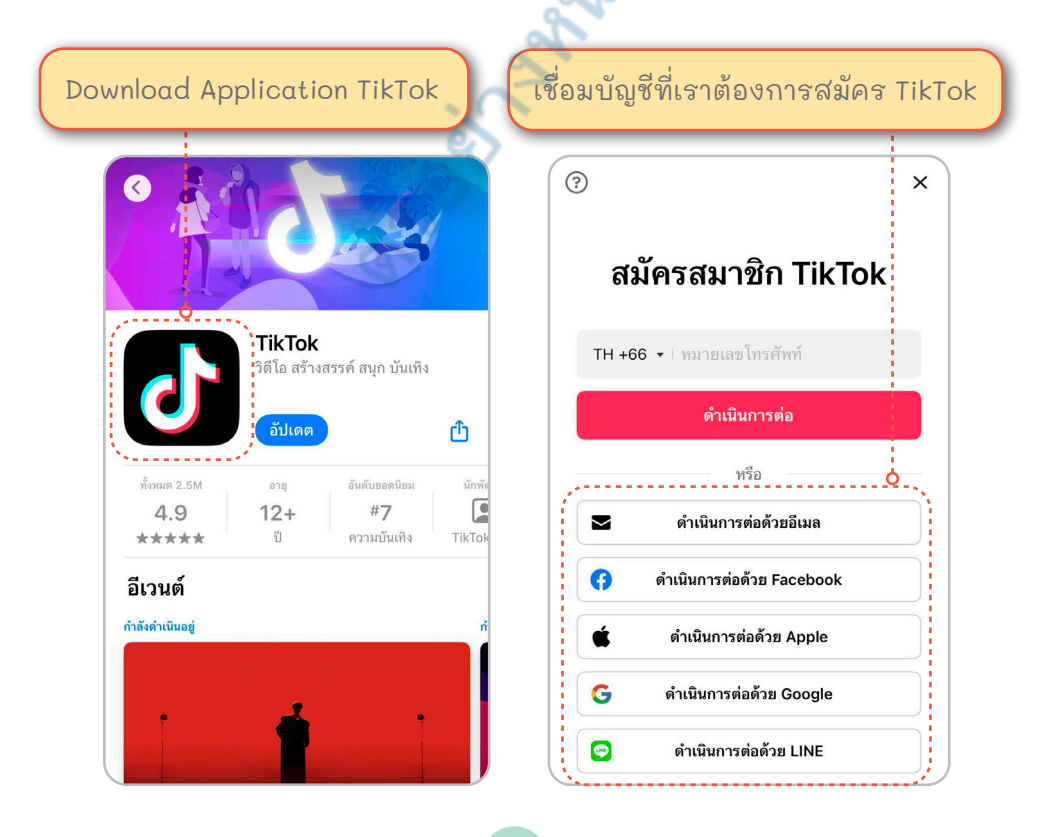

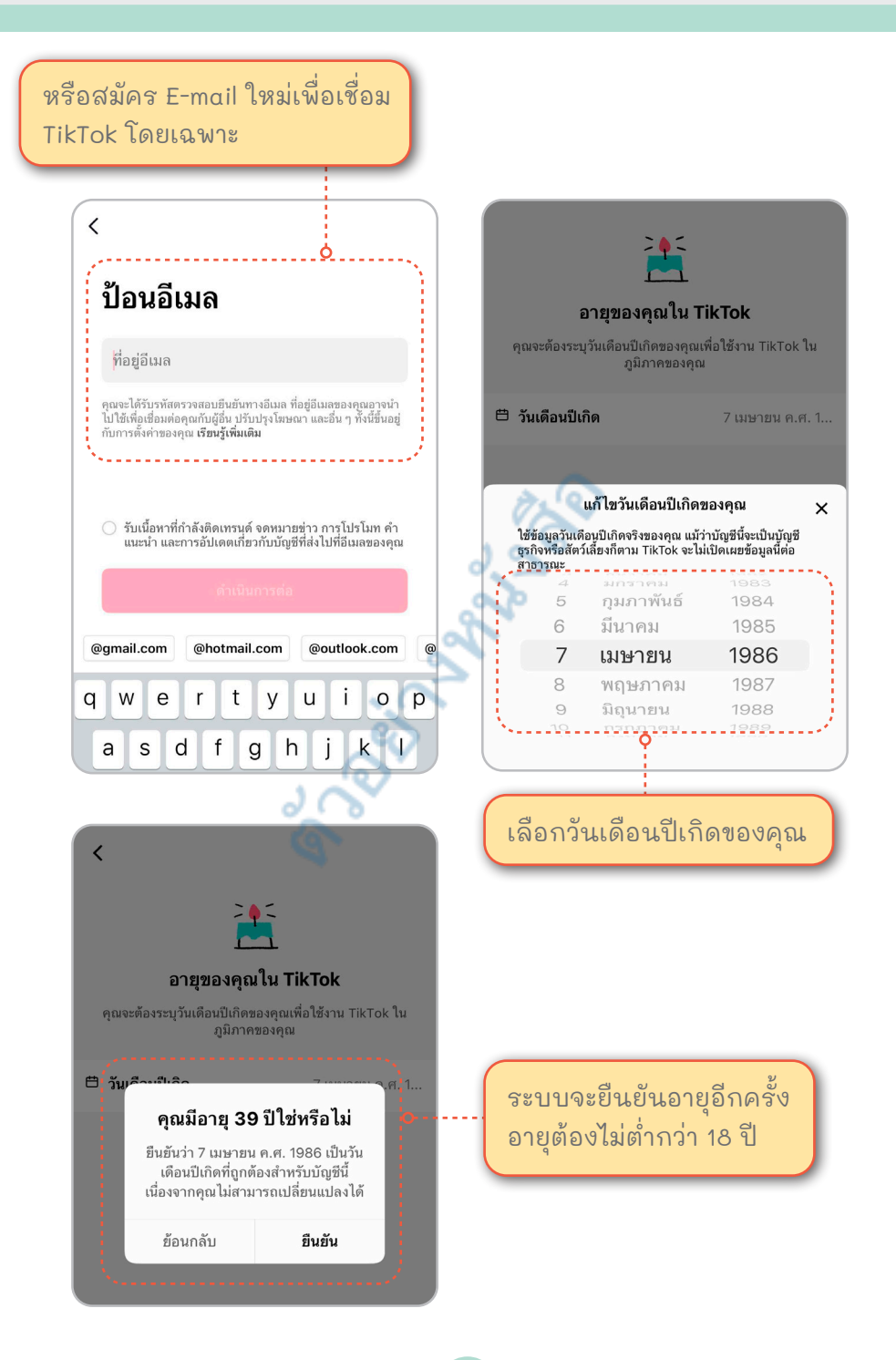

# ขั้นตอนการสมัคร Affiliate

 เข้าไปที่หน้าโพรไฟล์ TikTok ของคุณและแตะที่เครื่องหมาย "เครื่องมือ ผู้สร้าง" (สัญลักษณ์ ≡ มุมบนขวาของหน้าจอ)

- เลือก "เครื่องมือผู้สร้าง"
- 3. เลือก "TikTok Shop"
- 4. ตรวจสอบคุณสมบัติของคุณตามข้อกำหนดของ TikTok Shop ดังนี้
  - 📕 มีผู้ติดตามมากกว่า 1,000 ราย
  - 📱 ต้องมีอายุอย่างน้อย 18 ปี
- **5.** แตะปุ่ม Start

### รูปขั้นตอนจาก TikTok

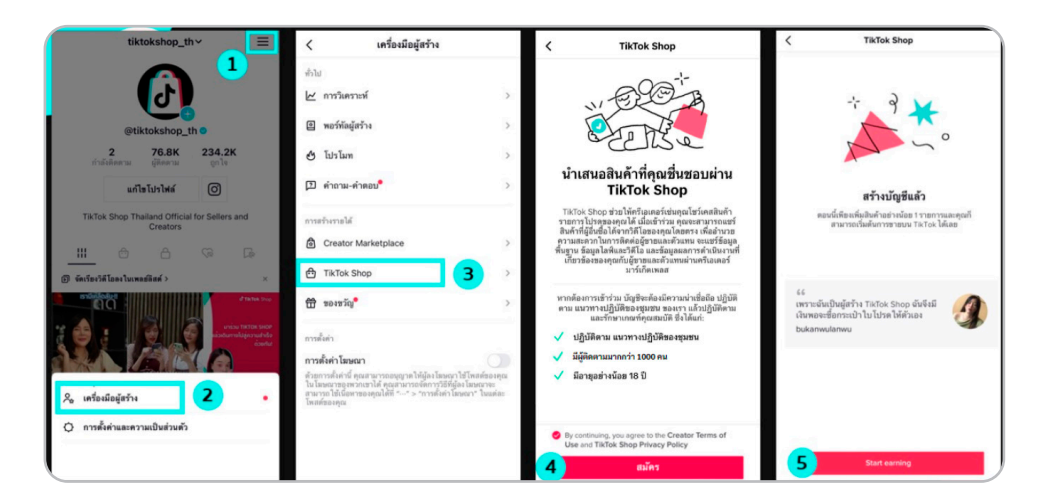

- ใส่ชื่อและนามสกุลให้ถูกต้อง และแตะที่ปุ่ม "ส่ง"
- 7. ยืนยันชื่อและนามสกุลให้ถูกต้อง และแตะที่ปุ่ม "ส่ง" อีกครั้ง
- 8. สร้างบัญชีเสร็จแล้วพร้อมเพิ่มสินค้า

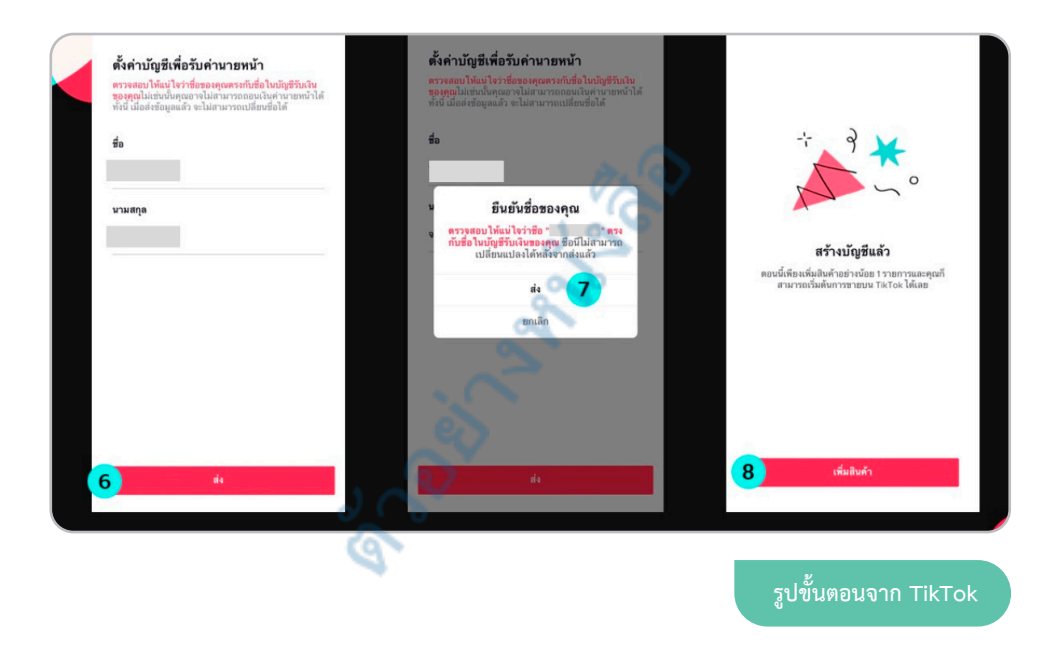

ถ้าสมัครไม่ผ่าน จะมี 2 เหตุผลหลัก ๆ คือ

- จำนวนผู้ติดตามไม่ถึง 1,000 คน
- 2. อายุต่ำกว่า 18 ปี

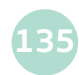

รู้ทุกเรื่อง และลงมือทำจริง ให้ Affiliate Marketing ทำเงินให้คุณ

### ซึ่งคุณสามารถแก้ไขอายุได้ ดังนี้

 เข้าไปที่หน้าโพรไฟล์ TikTok ของคุณและแตะที่เครื่องหมาย "เครื่องมือ ผู้สร้าง" (สัญลักษณ์ขีด 3 ขีด มุมบนขวาของหน้าจอ)

- 2. เลือก "การตั้งค่าและความเป็นส่วนตัว"
- 3. เลือก "จัดการบัญชี"

เลือก "วันเดือนปีเกิด" และแก้ไขวันเดือนปีเกิดของคุณตามความเป็นจริง
(ระบบจะไม่อนุญาตให้คุณแก้ไขวันเดือนปีเกิดได้ หากคุณเพิ่งเปลี่ยนแปลงเมื่อเร็ว ๆ นี้ จะต้องรอไประยะ

หนึ่งก่อนจึงจะแก้ไขได้)

| tiktokshop_th~                                                                                                    | < การตั้งค่าและความเป็นส่ | รังหลัง รังกา            | ารบัญชี               |
|----------------------------------------------------------------------------------------------------|---------------------------|--------------------------|-----------------------|
|                                                                                                    | រថ្វទ                     | ข้อมูลบัญชี              |                       |
| 5                                                                                                    | 🗙 จัดการบัญชี             | 3 > หมายเลขโทรศัพท์      | >                     |
| @tiktokshop_th                                                                                                    | 🔒 ความเป็นส่วนตัว         | > อีเมล                  | t***h@bytedance.com > |
| 2 76.8K 234.2K<br>กำลังติดตาม ผู้ติดตาม ถูกไร                                                                                                    | 🧿 ความปลอดภัย             | > วันเดือนปีเกิด 4       | 1 ม.ค. 1980 >         |
| แก้ไขโปรไฟล์ 🌀                                                                                                    | 🖪 ขอดคงเหลือ              | > รทัสผ่าน               | >                     |
| TikTok Shop Thailand Official for Sellers and                                                                                                    | F คำสั่งซื้อ              | > การควมคุมบัญชี         |                       |
|                                                                                                    | 🔠 วทัส QR                 | > สลับไปเป็นบัญชีส่วนด้ว | >                     |
| (6) จัดเรืองวิดีโอลงในเพลย์ลิสต์ > ×                                                                                                    | 🖨 แชร์โปรไฟล์             | > ຈາກກຸທິຊ               | >                     |
| endededen<br>EIO                                                                                                    | เนื้อหาและกิจกรรม         |                          |                       |
| 11 Constant and a second and a second a second a | มารแจ้งเดือนพุช           | >                        |                       |
| ANN BRID                                                                                                    | 🔺 ภาษาของแอป              | lns >                    |                       |
| 9. เครื่องมือนัสร้าง                                                                                                    | 🕓 โหมคมีด                 | >                        |                       |
| 🗘 ກາງຮັ້ນຄ່າແລະຄວາມເປັນສ່ວນສັງ                                                                                                    | ประวัติการดู              | >                        |                       |
|                                                                                                    | □ง คำกำหนดเนื้อหา         | 5                        |                       |
|                                                                                                    | 🖾 โฆษณา                   | · · · ·                  |                       |

รูปขั้นตอนจาก TikTok

เมื่อทำขั้นตอนทั้งหมดเรียบร้อยแล้ว เราจะมาสร้างรายได้ผ่าน TikTok Affiliate กันค่ะ

# วิธีการสร้างรายได้ ผ่าน TikTok Affiliate สามารถทำได้ 3 วิธี ดังนี้

1. การทำคลิป VDO รีวิวสินค้า แล้วการปักตะกร้าสินค้าในคลิปนั้น ๆ

 การไลฟ์สด เพื่อขายสินค้าโดยคุณต้องมีสินค้าจริง แล้วปักตะกร้าสินค้าใน คลิปนั้น ๆ

3. การแชร์ลิงก์สินค้าไปวางที่แพลตฟอร์มอื่น

# วิธีที่ 1 : การสร้างวิดีโอติดตะกร้าง

การทำ Content รีวิวสินค้าให้น่าสนใจผ่านการทำวิดีโอสั้น แล้วติดตะกร้าสินค้าให้ ตรงกับคลิปวิดีโอนั้น ๆ ช่วยให้ผู้ชมวิดีโอของเราสามารถกดซื้อสินค้าได้ทันทีที่หน้าคลิป ถ้าเรา สามารถนำเสนอผลิตภัณฑ์ที่ตรงกับความสนใจของผู้ชม และเกิดการซื้อสินค้าผ่านวิดีโอของเรา ได้นั้น เราก็จะได้รับค่าคอมมิชชันจากการขายสินค้าให้กับทางร้านค้า

### ขั้นตอนการสร้างเลือกสินค้า มาปักตะกร้า

### เลือกผลิตภัณฑ์

เลือกสินค้าที่คุณต้องการโปรโมตจาก "Product Marketplace" ให้ตรงกับความ สนใจของกลุ่มผู้ชม

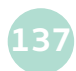

**วิธีการ :** เข้า TikTok Shop Creator Center > "Product Marketplace" > แตะ ที่เพิ่มสินค้าเข้าใน Showcase

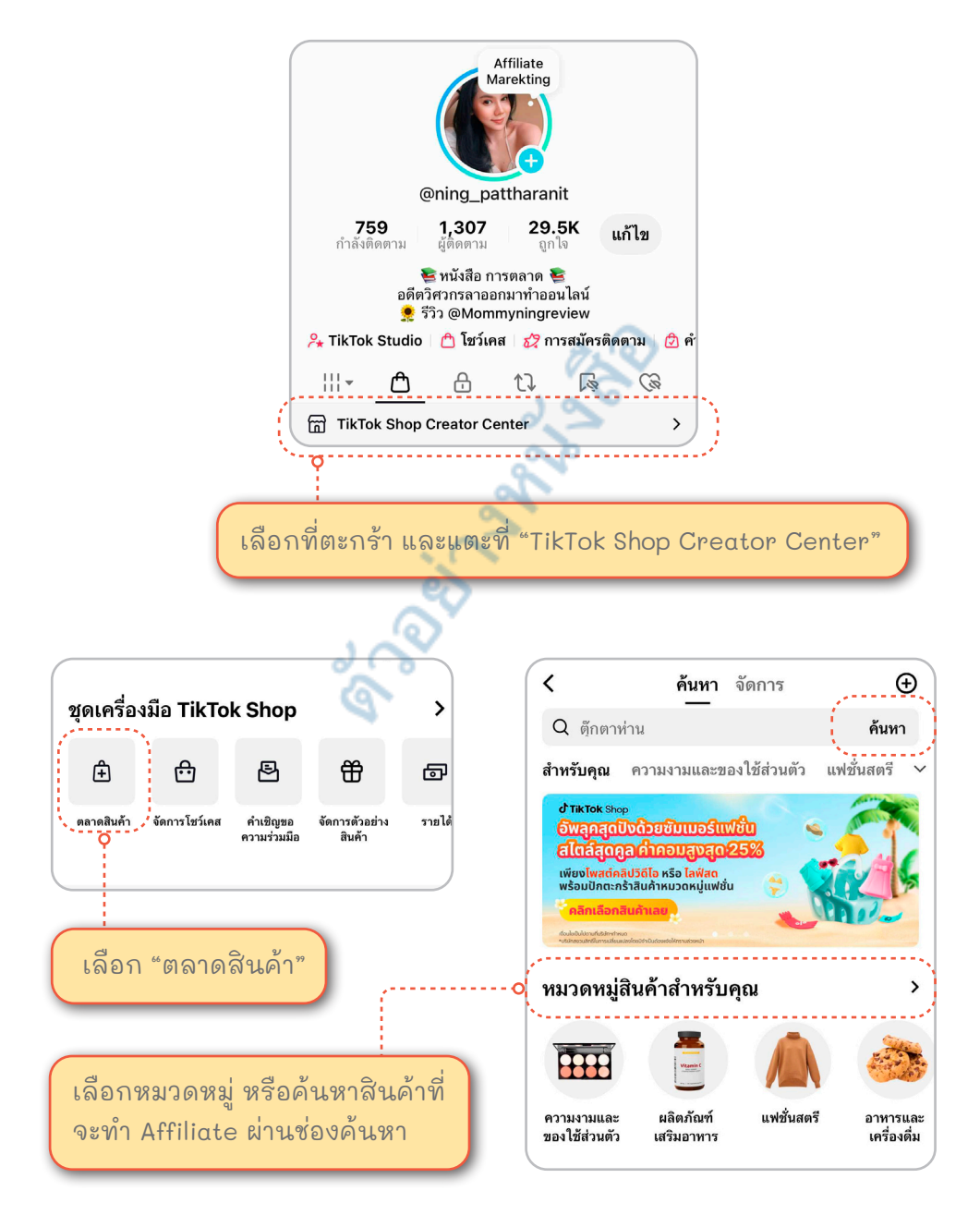